ООО «АЙСИБИКОМ»

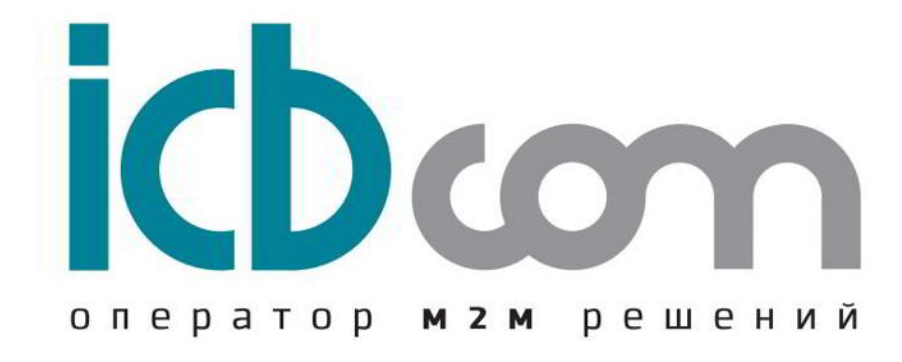

# Программа-конфигуратор счетчиков АИСТ

РУКОВОДСТВО ПО ЭКСПЛУАТАЦИИ

Москва 2016

## СОДЕРЖАНИЕ

| 1.  | Введение                                 | 3  |
|-----|------------------------------------------|----|
| 2.  | Установка и запуск программы             |    |
| 3.  | Порядок подключения по интерфейсу RS-485 |    |
| 4.  | Авторизация                              | 4  |
| 5.  | Главное окно программы                   | 4  |
| 6.  | Параметры связи                          | 5  |
| 7.  | Настройка времени и даты                 | 6  |
| 8.  | Управление нагрузкой                     | 7  |
| 9.  | Смена адреса, пароля и скорости обмена   | 8  |
| 10. | Индикация                                | 9  |
| 11. | Тарифное расписание                      | 10 |
| 12. | Профиль мощности                         | 12 |
| 13. | Сброс параметров                         | 13 |
| 14. | Мгновенные значения                      | 14 |
| 15. | Энергия                                  | 15 |
| 16. | Служебная информация                     | 16 |
| 17. | Журналы событий                          | 16 |
| 18. | Информация о счетчике                    | 17 |
| 19. | Программирование                         | 18 |

#### 1. Введение

Основным достоинством счетчиков электроэнергии «АИСТ A100» и «АИСТ A300» является возможность работы в составе автоматизированных информационно-измерительных систем коммерческого учета электроэнергии (АИИС КУЭ). Передача информации по электросети может осуществляться с использованием блоков ввода-передачи данных.

Блок для передачи данных является внешним устройством, которое может быть установлено в счетчик. Существуют различные виды блоков для передачи данных в соответствии с технологиями передачи информации - PLC-модем, GSM-модем, RF-модем, Ethernet-модуль, которые могут быть установлены в счетчик по заказу.

Для работы со счетчиками используется специальное программное обеспечение «Конфигуратор счетчиков АИСТ». Рассмотрим работу с данным конфигуратором.

#### 2. Установка и запуск программы

Для установки на компьютере программного обеспечения «Конфигуратор счетчика АИСТ», необходимо запустить файл Setup.exe и следовать рекомендациям программы установщика. После успешной установки конфигуратора, появится ярлык на рабочем столе для его запуска.

#### 3. Порядок подключения по интерфейсу RS-485

Подключение счетчиков к компьютеру для работы через интерфейс RS-485 должно производиться по схемам, приведенным на рисунке 1.

Для считывания по интерфейсу RS-485 следует подключить цепи последовательного интерфейса счетчика через конвертор интерфейсов RS-485/USB к USB-порту персонального компьютера.

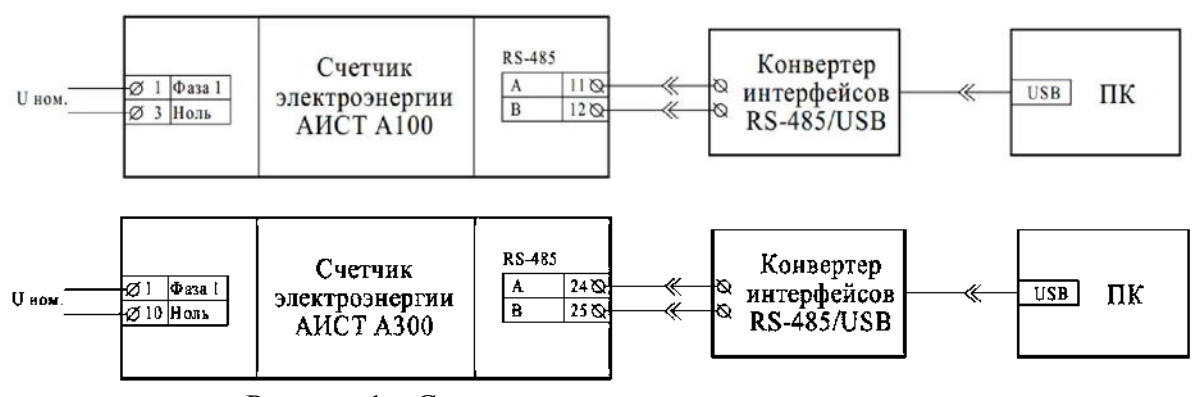

Рисунок 1 – Схема подключения счетчиков к компьютеру

Далее следует включить питание компьютера и дождаться загрузки операционной системы, запустить «Конфигуратор счетчика АИСТ».

### 4. Авторизация

При запуске программы открывается окно авторизации пользователя, в котором следует выбрать язык, выбрать имя пользователя, ввести пароль и нажать кнопку «Войти».

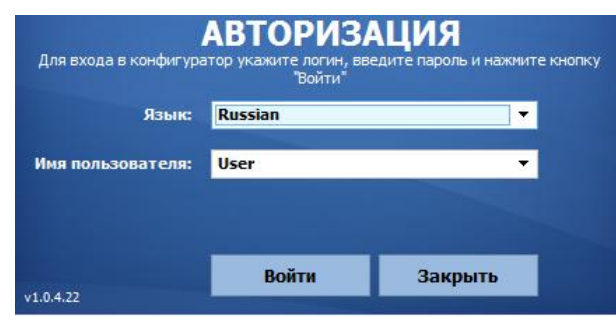

Рисунок 2 – Форма авторизации

Пользователь может только просматривать данные со счетчика, а администратор имеет расширенные права доступа с возможностью изменять и настраивать параметры счетчика. В данном руководстве пользователя учитываются функции администратора, у пользователя же некоторые формы будут выглядеть иначе (без кнопок «Записать»).

Примечание: Для пользователя User вход без пароля.

#### 5. Главное окно программы

После входа в программу открывается главное окно (рисунок 3). В левой части главного окна программы имеется меню, позволяющее работать с различными функциями и режимами счетчика. При выборе пункта меню в центральной части окна программы-конфигуратора отображается основная информация по разделу с функциональными кнопками.

| ENCTEMA INEPTOPECIPICA                                                                                         | 00 00 00 14 53 72 Agpec C-<br>00000000 Kog one; | нетчика<br>ратора | 02 V         | Уровень дост<br>Пароль | упа<br>🗹 Скрыть пароль | Режин програннирования:                                                 | Вык      |
|----------------------------------------------------------------------------------------------------|-------------------------------------------------|-------------------|--------------|------------------------|------------------------|-------------------------------------------------------------------------|----------|
| Departmenting                                                                                                  | Параметры связи                                 |                   |              |                        |                        | А ПОРТ СОМ9 ОТКРЫТ -<br>10:01:01.312                                    |          |
|                                                                                                    | Счетник:                                        | Настройки         | СОМ порта:   |                        |                        | 3ADPOC 10:01:01.960                                                     |          |
| NORGH YESERO                                                                                                   | АІЗТ А100 У Тип счетчика                        | Обновить          | NUTTE        |                        |                        | 68 AA AA AA AA AA AA 68 13<br>DE 16                                     |          |
| Информация                                                                                                    | -                                               | COM9              | ~ Порт       |                        |                        | 07557 10-01-02 267                                                      |          |
| A CONTRACTOR OF THE OWNER OF THE OWNER OF THE OWNER OF THE OWNER OF THE OWNER OF THE OWNER OF THE OWNER OF THE | 👱 Считать адрес счетчика                        | 2400              | ∀ Скори      | сть обмена             |                        | 01667 - 10.01.02.707                                                    |          |
| Програнизформание                                                                                              |                                                 | П Расшире         | нные настрой | он                     |                        | 68 93 06 A5 86 47 33 33 33 4                                            | 0 16     |
|                                                                                                    | Тінгі интерфейса:                               |                   |              |                        |                        | 3A0POC 10:01:05.594                                                     |          |
| cquara                                                                                                    | ● R5485 ○ UDP ○ GSM                             |                   |              |                        |                        | 68 72 53 14 00 00 00 68 11 04<br>34 33 37 90 16                         | 34       |
|                                                                                                    | Разъединить                                     |                   |              |                        |                        | OTBET - 10:01:05.948                                                    |          |
|                                                                                                    |                                                 |                   |              |                        |                        | FE FE FE FE 68 72 53 14 00 00<br>68 91 08 34 34 33 37 37 44 30<br>10 16 | 60<br>49 |
|                                                                                                    |                                                 |                   |              |                        |                        | 3AFFOC 10:01:06.014                                                     |          |
|                                                                                                    |                                                 |                   |              |                        |                        | 68 72 53 14 00 00 00 68 11 04<br>34 33 37 91 16                         | 35       |
|                                                                                                    |                                                 |                   |              |                        |                        | OTBET - 10:01:06.389                                                    |          |
|                                                                                                    |                                                 |                   |              |                        |                        | FE FE FE FE 66 72 53 14 00 00<br>68 91 07 35 34 33 37 34 34 43<br>16    | 00<br>BF |
|                                                                                                    |                                                 |                   |              |                        |                        |                                                                         |          |

Рисунок 3 – Главное окно программы

Для контроля за ходом выполнения процедур в правой части окна программы-конфигуратора имеется поле, в котором показываются команды запросов счетчику и ответы.

Внизу рабочего поля расположена строка состояния, в которой выводятся сообщения диагностического характера.

Главное меню состоит из групп пунктов:

- Параметры связи.
- Конфигурация.
- Информация.
- Программирование.
- Справка.

Данные пункты содержат в себе подразделы, рассмотрим работу с этими пунктами подробнее.

#### 6. Параметры связи

Раздел «Параметры связи» предназначен для установки параметров соединения со счетчиком (как со стороны компьютера, так и со стороны счетчика). В данном разделе следует выбрать Тип интерфейса и выбрать из выпадающего списка тип счетчика.

Для работы через интерфейс RS485 следует:

- В окне «Порт» следует выбрать из выпадающего списка номер СОМ-порта компьютера, к которому подключен счетчик. Для обновления списка СОМ-портов следует нажать на кнопку «Обновить порты». В поле «Скорость обмена» следует выбрать скорость передачи по интерфейсу.
- Далее следует нажать кнопку «Соединить».

Для работы через UDP следует ввести IP-адрес, указать номер порта и нажать кнопку «Соединить».

| CHCTEMA SHETA SHEPTOPECT | 00 00 00 00 00 00 00 00 00 00 00 00 00 | Адрес счетчика<br>Код оператора | 02 V               | Уровень дост<br>Пароль | упа<br>✔ Скрыть | пароль | УЗЫК:<br>Режим программ | киззіап<br>ирования: | : Вык |
|--------------------------|----------------------------------------|---------------------------------|--------------------|------------------------|-----------------|--------|-------------------------|----------------------|-------|
| Паранетры связи          | Параметры свя                          | зи                              |                    |                        |                 |        |                         |                      |       |
| Конфигурация             | Счетчик:<br>АІST А100 У Тип            | счетчика 192.1                  | ы UDP:<br>68.1.111 | IP адрес               | 10003           | Порт   |                         |                      |       |
| Информация               | 🔸 Считать адрес счет                   |                                 | ренные настрой»    | G/I                    |                 |        |                         |                      |       |
| Программирование         |                                        |                                 |                    |                        |                 |        |                         |                      |       |
| Справка                  | Тип интерфейса:<br>О RS485 ④[UDP] (    | ) GSM                           |                    |                        |                 |        |                         |                      |       |
|                          | Соединить                              |                                 |                    |                        |                 |        |                         |                      |       |
|                          |                                        |                                 |                    |                        |                 |        |                         |                      |       |

Рисунок 4 – Раздел «Параметры связи», соединение по UDP

Для работы через GSM следует:

- В окне «Порт» выбрать из выпадающего списка номер СОМ-порта модема, через который устанавливается связь со счетчиком. Для обновления списка СОМ-портов следует нажать на кнопку «Обновить порты».
- В поле «Скорость обмена» следует выбрать скорость передачи по интерфейсу.
- В окне «Настройки GSM» ввести номер SIM-карты.
- Далее следует нажать кнопку «Соединить».

| 🐴 АИСТ Конфигуратор 1.0.4.1    | 10                            |                 |                           |                |    | -              |            | ×              |
|--------------------------------|-------------------------------|-----------------|---------------------------|----------------|----|----------------|------------|----------------|
| AUCT                           | 00 00 00 00 00 00 00          | Адрес счетчика  | 02 ¥                      | Уровень досту  | na | Язык:          | Russian    | • <b>B</b> LIF |
| СИСТЕМА УЧЕТА ЭНЕРГОРЕСУРСОВ   | -                             | код оператора   | •••••                     | Пароль         |    | Pexan tipo pan | пирования. | DBI            |
| Параметры связи                | Тараметры связ                | и               |                           |                |    |                |            |                |
| Конфигурация                   | Счетчик:<br>AIST A100 У Тип с | нетчика Обновит | и СОМ порта: -<br>ь порты |                |    |                |            |                |
| Информация                     |                               | COM1            | ∨ Порт                    |                |    |                |            |                |
| (1) (sites and actives depart) | 🛃 Считать адрес счетчи        | Kā 2400         | ∀ Скор                    | ость обмена    |    |                |            |                |
| Программирование               |                               | 🗌 Расши         | ренные настрой            | ю              |    |                |            |                |
| Справка                        | Тип интерфейса:               | Настройк        | и GSM:                    |                |    |                |            |                |
|                                | ○ RS485 ○ UDP ●               | GSM +79111      | 11111                     | Номер SIM-карт | ы  |                |            |                |
|                                | 🚞 Соединить                   |                 |                           |                |    |                |            |                |
|                                |                               |                 |                           |                |    |                |            |                |
| Показать ЛОГ                   |                               |                 |                           |                |    |                |            | >              |
| оединение: Закрыто Сост        | гояние: Приложение откры      | 0               |                           | Процесс        |    |                |            |                |

Рисунок 5 – Раздел «Параметры связи», соединение по GSM

#### 7. Настройка времени и даты

Настройка даты и времени производится в разделе «Конфигурация»→«Время». Следует считать время на счетчике с помощью кнопки «Считать». Поле «Дата и время» предназначено для записи данных в

счетчик, если установить флажок «Системное время», то в поле «Время и дата» отобразиться информация с ПК. Для записи времени в счетчик необходимо нажать кнопку «Записать»:

| AICI                                                    | 00 00          | 00 14 53 76   | Адрес счетчия | a       | 02 V          | Уровень досту | yna           |                    |         |
|---------------------------------------------------------|----------------|---------------|---------------|---------|---------------|---------------|---------------|--------------------|---------|
| система учета энергоресурсов                            | 0              | 000000        | Код оператор  | а       | •••••         | Пароль        | Скрыть пароль | Режин програнниров | ания: В |
| Параметры связи                                         | Время          |               |               |         |               |               |               |                    |         |
|                                                         | Текущие дата и | вреня:        |               |         |               |               |               |                    |         |
| Конфигурация                                            | В счетчике:    | 10.05.2016 12 | 2:14:07       |         |               |               |               |                    |         |
| Вреня                                                   | Дата и вреня:  | 10.05.2016 12 | 2:14:08       | Сист    | енное вреня   |               |               |                    |         |
| Manager and American St                                 | Часовой пояс:  | UTC +0:00     | Υ.            | Часовой | пояс в систем | e: +4:00      |               |                    |         |
| управление нагрузкои                                    | 🗸 Счита        | ть            | Записать      | 0       | Коррекция     | ренени        |               |                    |         |
| скорости обмена                                         | -              |               |               |         |               |               |               |                    |         |
| Индикация                                               |                |               |               |         |               |               |               |                    |         |
| Тарифное расписание                                     |                |               |               |         |               |               |               |                    |         |
| Поофиль мошности                                        |                |               |               |         |               |               |               |                    |         |
|                                                         |                |               |               |         |               |               |               |                    |         |
| Choor nanawaroos                                        |                |               |               |         |               |               |               |                    |         |
| Сороспарачетров                                         |                |               |               |         |               |               |               |                    |         |
| Информация                                              |                |               |               |         |               |               |               |                    |         |
| Информация<br>Програннирование                          |                |               |               |         |               |               |               |                    |         |
| Информация<br>Информация<br>Програннирование<br>Справка |                |               |               |         |               |               |               |                    |         |

Рисунок 6 - Раздел «Время»

Кнопка «Коррекция времени» позволяет скорректировать время счетчика при расхождении времени счетчика со временем компьютера. Данную операцию можно производить 1 раз в сутки, ответа от счетчика на данную команду не будет. Коррекцию времени рекомендуется проводить при отставании на ±5 мин 1 раз в сутки. Не рекомендуется синхронизировать со временем 00:00.

### 8. Управление нагрузкой

Раздел «Управление нагрузкой» позволяет устанавливать параметры управления нагрузкой и управлять внешними устройствами подключения/отключения нагрузки.

| СИСТЕМА УЧЕТА ЭНЕРГОРЕСУРС                                                                                     | 00 00 00 14 53 76<br>00000000                                                                                                    | Адрес счетчика<br>Код оператора | 02 ¥ | Уровень до<br>Пароль        | оступа<br>Скрыть пароль           | Язык: <b>Rus</b> | sian v<br>ания: <mark>Выкл</mark> |
|----------------------------------------------------------------------------------------------------|----------------------------------------------------------------------------------------------------|---------------------------------|------|-----------------------------|-----------------------------------|------------------|-----------------------------------|
| Параметры связи                                                                                                | Управление наг                                                                                                    | рузкой                          | Леч  | іт мощности:                |                                   |                  | ^                                 |
| Конфигурация 3 Время 9 <u>Управление нагрузкой</u>                                                             | <ul> <li>Включить реле</li> <li>Включить реле (без нажатия на кнопку програникрования)</li> <li>Выключить реле</li> <li>Включить октнализацию</li> </ul> |                                 |      | ,0000<br>\$<br>Считать      | Мощность (кВт)<br>Время вкл (сек) |                  |                                   |
| <ul> <li>Смена адреса, пароля и<br/>скорости обмена</li> <li>Индикация</li> <li>Тарифное расписание</li> </ul> | Включить октнализацию     Включить октнализацию     Включить экнергобезопасность     Включить экнергобезопасность                                        |                                 |      | ояния:<br>не:<br>нализация: | Включено<br>Выключена             |                  |                                   |
| <ul> <li>Профиль мощности</li> <li>Сброс параметров</li> </ul>                                                 | 🕑 Выполни                                                                                                    | ть команду                      | Эн   | ергобезопасн                | ость: Выключена<br>Считать        |                  |                                   |
| Информация<br>Программирование                                                                                 |                                                                                                    |                                 |      |                             |                                   |                  |                                   |
| Справка                                                                                                    |                                                                                                    |                                 |      |                             |                                   |                  |                                   |

Рисунок 7 – Раздел «Управление нагрузкой»

Следует выбрать нужную команду в разделе «Команда». Для считывания мощности следует воспользоваться кнопкой «Считать», для записи параметров следует нажать кнопку «Записать». Для выполнения команды следует нажать на кнопку «Выполнить команду». Для отображения созданных настроек следует нажать на кнопку «Считать» в разделе «Состояния».

### 9. Смена адреса, пароля и скорости обмена

Раздел «Смена адреса, пароля и скорости обмена» предназначен для пользователей с ролью администратора.

| CHICTEMA PUETA SHEPTOPECYPEOS                                                                                                    | 00 00 00 14 53 76<br>00000000                                                                                                    | Адрес счетчика<br>Код оператора                | 02 ¥                                                      | Уровень доступ<br>Пароль            | а<br>У Скрыть пароль | Язык: Russian<br>Режин програмнирования | ч<br>а: Вык |
|----------------------------------------------------------------------------------------------------|----------------------------------------------------------------------------------------------------|------------------------------------------------|-----------------------------------------------------------|-------------------------------------|----------------------|-----------------------------------------|-------------|
| Параметры связя<br>Конфигурация<br>Вреня<br>Управление нагрузкой<br>Сеена адреса, пароля и<br>Сеена адреса, пароля и<br>Сеена адреса, пароля и<br>Сеена адреса, пароля и<br>Парифное растисание<br>Парифное растисание<br>Парифное растисание | Смена адреса, п<br>Адрес счетчика:<br>Новый адрес: 00 00 00 14 5<br>Сменить адрес<br>Скорость обнена:<br>Новая окорость обнена: 2400<br>Сненить окорость обне | ароля и ски<br>з 76 Парољ:<br>новый<br>ч<br>на | ррости о<br>уровень доступа<br>Новый пароль<br>Сменить па | бмена<br>: 02 ~<br>: 557526<br>роль |                      |                                         |             |
| <ul> <li>Сброс параметров</li> <li>Информация</li> <li>Программарование</li> <li>Справка</li> <li>Показать ЛОГ</li> </ul>                                                                                                    |                                                                                                    |                                                |                                                           |                                     |                      |                                         |             |

Рисунок 8 – Раздел «Смена адреса, пароля и скорости обмена»

Для смены адреса счетчика следует вписать новый адрес в соответствующее поле и нажать кнопку «Сменить адрес».

Для смены пароля следует указать уровень доступа (02 или 04), ввести новый пароль и нажать кнопку «Сменить пароль».

**Примечание:** При уровне доступа 02 пользователь имеет доступ на чтение и запись данных в счетчик, а при уровне 04 только на чтение.

Для смены скорости обмена по интерфейсу следует выбрать новую скорость обмена и нажать кнопку «Сменить скорость обмена».

### 10.Индикация

Настройка отображения параметров на дисплее счетчика возможна в разделе «Индикация».

| 53                                        | 0                                                       | _                                      |               | 10000         |                  |                 | Язык: Russian           | ¥    |
|-------------------------------------------|---------------------------------------------------------|----------------------------------------|---------------|---------------|------------------|-----------------|-------------------------|------|
| AUCT                                      | 00 00 00 14 53 72                                       | Адрес сче                              | тчика         | 02 V          | Уровень досту    | ma              |                         |      |
| система учета энергоресурсов              | 0000000                                                 | Код опера                              | атора         | •••••         | Пароль           | 🖌 Скрыть пароль | Режим программирования: | Выкл |
| Параметры связи                           | ндикация                                                |                                        |               |               |                  |                 |                         | í    |
| Спи<br>Конфигурация                       | исок параметров:<br>Добавить свой параметр: —           | Ko                                     | л-во знаков п | осле запятой: | Прочие на        | астройки:       |                         |      |
| 0                                         | 000000000 - пар                                         | аметр 2                                | 🔹 🗧 - для п   | оказаний элек | . Время пер      | еключения в     |                         |      |
| 🕔 Время                                   | Параметр #1 - опи                                       | сание 4                                | 📫 🗘 - для п   | оказаний мощ. | авт. режи        | ме: 5 🛟 секунд  |                         |      |
| 💿 Управление нагрузкой                    | 0.0.6                                                   |                                        |               |               |                  |                 | r I I                   |      |
| Смена адреса, пароля и<br>скорости обмена | Одооавить                                               |                                        | Считать       | Записат       | Счит             | ать записать    |                         |      |
| 0 00                                      | 002010100;Напряжение фазы<br>002010200;Напряжение фазы  | 1 /                                    | 🕑 Доб         | авить 000     | 2010100;Напряже  | ение фазы 1     |                         |      |
| Тарифное расписание 0<br>0                | 002010300;Напряжение фазы<br>002020100;Ток фазы 1       | 13                                     | ⊙ До          | бавить<br>все |                  |                 |                         |      |
| 🔅 Профиль мощности 0                      | 002020200;Ток фазы 2<br>002020300;Ток фазы 3            |                                        |               |               |                  |                 |                         |      |
| Сброс параметров                          | 002030000;Общая активная м                              | ющность                                | 🕇 Bi          | зерх          |                  |                 | параметры которые       |      |
|                                           | 002030100;Активная мощнос                               | ть фазы 1                              | 1.            |               |                  |                 | будут отображаться н    | a    |
| список всех                               | 002030200;Активная мощнос<br>002030300;Активная мощнос  | ть фазы 2<br>ть фазы 3                 |               |               |                  | *               | дисплее                 |      |
| параметров                                | 002040000;Общая реактивна<br>002040100;Реактивная мощно | я мощность<br>ость фазы 1              | 💼 Уд          | алить         |                  |                 | $\sim$                  |      |
| 0                                         | 002040200;Реактивная мощно                              | ость фазы 2<br>ость фазы 3             | 100           |               |                  |                 |                         |      |
| Информация 0                              | 002050000;Общая полная моц                              | цность                                 | 3.04          | IC INITO      |                  |                 |                         |      |
| 0                                         | 002050100;Полная мощность                               | фазы 1                                 |               |               |                  |                 |                         |      |
| Орограммирование 0                        | 002050200;Полная мощность<br>002050300;Полная мощность  | фазы 2<br>фазы 3                       | 2 4           | К             |                  |                 | >                       |      |
|                                           | 002060000.060000 soosthtee uw                           | ידיייייייייייייייייייייייייייייייייייי | 📩 🚹 3ar       | исать Ав      | гоматический реж | жим             | ~                       |      |
| Справка                                   |                                                         |                                        |               |               |                  | 10.2            |                         |      |
|                                           | Вагрузить                                               | Сохранить                              |               |               | Загрузить        | Сохранить       |                         |      |
| Показать ЛОГ                              |                                                         |                                        |               |               |                  |                 |                         | •    |

Рисунок 9 – Раздел «Индикация»

В разделе «Добавить параметр» пользователь может указать дополнительный параметр для отображения, его наименование и нажать кнопку «Добавить».

В разделе «Кол-во знаков после запятой» настраивается отображение значений на дисплее счетчика.

В разделе «Прочие настройки» возможна настройка интервала смены отображения параметров на дисплее счетчика.

Для добавления параметров, которые будут отображаться на дисплее счетчика, следует выбрать нужные параметры из общего списка и воспользоваться функциональными кнопками Добавить/Добавить все. Для удаления параметра следует выбрать его в списке и нажать кнопку «Удалить». Для очистки списка параметров, отображаемых на дисплее счетчика следует нажать на кнопку «Очистить».

Внизу списка параметров, которые будут отображаться на дисплее пользователь может задать режим отображения – автоматический, ручной.

Кнопки «Загрузить» позволяют загрузить параметры из файла, кнопки «Сохранить» сохраняют созданные списки параметров в отдельный файл.

#### 11. Тарифное расписание

Счетчики АИСТ могут работать в двух режимах: однотарифный (в этом случае не учитывается тарифное расписание) и многотарифный (учет энергии идет в соответствии с тарифным расписанием). Тарифных зон может быть до 4 штук (T1, T2, T3, T4), интервалов переключения для трехфазных счетчиков до 16, а для однофазных до 8.

Раздел «Тарифное расписание» содержит данные о тарифном режиме счетчика. Конфигуратор позволяет произвести загрузку заранее подготовленных тарифных расписаний в редактируемое поле конфигуратора.

Если у вас есть счетчик с уже готовым тарифным расписанием, то вы можете его прочитать и сохранить в текстовый файл на диске, который можно в дальнейшем редактировать по нормативам своей региональной зоны. Для считывания текущего тарифного расписания следует нажать кнопку «Считать».

Для сохранения тарифного расписания в отдельный файл следует нажать кнопку «Сохранить в файл».

Для загрузки файла с тарифным расписанием следует нажать кнопку «Загрузить», после того как файл загружен, пользователь может установить из этого файла тарифное расписание с помощью кнопки «Загрузить из файла».

| ENG                                                            |                                                                                                    |                  |       |                |                 | Язык:         | Russian    | ¥   |
|----------------------------------------------------------------|----------------------------------------------------------------------------------------------------|------------------|-------|----------------|-----------------|---------------|------------|-----|
| ALCT                                                           | 00 00 00 14 53 76                                                                                                    | Адрес счетчика   | 02 V  | Уровень доступ |                 |               |            |     |
| система учета энергоресурсов                                   | 00000000                                                                                                    | Код оператора    | ••••• | Пароль         | 🗹 Скрыть пароль | Режин програм | мирования: | Выю |
| Параметры связи                                                | арифное расп                                                                                                    | исание           |       |                |                 |               |            |     |
| Конфигурация                                                   | Тарифное расписание:<br>DATES BEGIN                                                                                                    | ^                |       |                |                 |               |            |     |
| Время                                                          | 01/01 TABLE 1<br>DATES END<br>TABLES BEGIN                                                                                                    |                  |       |                |                 |               |            |     |
| Управление нагрузкой                                           | TABLE 1 BEGIN<br>06:00 T1<br>22:00 T2                                                                                                    |                  |       |                |                 |               |            |     |
| <ul> <li>Смена адреса, пароля и<br/>окорости обмена</li> </ul> | TABLE 1 END<br>TABLE 2 BEGIN<br>06:00 T3                                                                                                    |                  |       |                |                 |               |            |     |
| Индикация                                                      | TABLE 2 END<br>TABLE 3 BEGIN                                                                                                    |                  |       |                |                 |               |            |     |
| Тарифное расписание                                            | 06:00 T3<br>TABLE 3 END<br>TABLE 4 REGIN                                                                                                    |                  |       |                |                 |               |            |     |
| <ul> <li>Профиль нощности</li> </ul>                           | 06:00 T3<br>TABLE 4 END                                                                                                    |                  |       |                |                 |               |            |     |
| Сорос паранетров<br>Информация                                 | TABLE 5 BEGIN<br>06:00 T3<br>TABLE 5 ENO<br>TABLE 6 BEGIN<br>06:00 T3<br>TABLE 7 BEGIN<br>06:00 T3<br>TABLE 7 BEGIN<br>TABLE 7 END<br>TABLE 8 BEGIN | •                |       |                |                 |               |            |     |
| Програнизированые                                              | 🚺 Загрузить из файла                                                                                                    | Сохранить в файл |       |                |                 |               |            |     |
|                                                                | 👱 Считать                                                                                                    | Записать         |       |                |                 |               |            |     |
| Справка                                                        |                                                                                                    |                  |       |                |                 |               |            |     |
| Показать ЛОГ                                                   |                                                                                                    |                  |       |                |                 |               |            |     |

Рисунок 10 – Раздел «Тарифное расписание»

Для того, чтобы записать тарифное расписание из уже подготовленного файла, необходимо нажать на кнопку «Загрузить из файла» и выбрать файл в формате ТХТ и нажать на кнопку «Записать».

Файл с тарифным расписанием, а также считываемые данные в конфигуратор хранятся в следующем виде:

Пример скрипта №1:

```
DATES BEGIN
```

```
01/01 TABLE 1
```

DATES END

TABLES BEGIN

```
TABLE 1 BEGIN 07:00 T1
```

23:00 T2

```
TABLE 1 END
```

```
TABLE 2 BEGIN 00:00 T1
```

TABLE 2 ENDTABLE 3 BEGIN 00:00 TITABLE 3 ENDTABLE 4 BEGIN 00:00 TITABLE 4 ENDTABLE 5 BEGIN 00:00 TITABLE 5 ENDTABLE 6 BEGIN 00:00 TITABLE 6 BEGIN 00:00 TITABLE 7 BEGIN 00:00 TITABLE 7 ENDTABLE 7 ENDTABLE 8 BEGIN 00:00 TITABLE 8 BEGIN 00:00 TI

Блок с данными DATES всегда должен начинаться со слов DATES BEGIN и заканчиваться словами DATES END. Между двумя этими словами находятся данные, хранящие в себе день, месяц и номер таблицы, когда начнут действовать тарифные зоны из таблицы. Таких записей в данном блоке должно быть не более 14, а также каждая запись должна начинаться с табуляции.

Блок TABLES хранит в себе 8 таблиц с тарифными зонами и обязательно должен начинаться со слов TABLES BEGIN, и заканчиваться словами TABLES END. Также в данном блоке может хранится для записи не более 8 таблиц.

Таблицы с тарифными зонами всегда начинаются с табуляции и слов TABLE <номер таблицы> BEGIN и заканчиваются табуляцией и словами TABLE <номер таблицы> END. В данных таблицах хранятся записи с временем (часы: минуты) начала тарифа и номером тарифа. Таких записей в одной таблице может быть не более 14 и все записи должны начинаться с двойной табуляции, а также номер тарифа не должен превышать 4.

В примере выше, счетчик будет производить тарификацию по двум тарифам T1 и T2 с 1 января текущего года. Также важно отметить, что скрипт должен состоять из английских букв и в верхнем регистре.

#### 12. Профиль мощности

Счетчики АИСТ сохраняют в себе значения мощностей, которые можно прочитать и сохранить в файле формата \*.XLS. Для чтения зайдите в меню «Профиль мощности», установите требуемый интервал чтения и нажмите «Считать».

| . /                                                                                                    |                                                                                                    |                                                                                      |                                                      |                                                                                                 |               |                        |        |
|----------------------------------------------------------------------------------------------------|----------------------------------------------------------------------------------------------------|--------------------------------------------------------------------------------------|------------------------------------------------------|-------------------------------------------------------------------------------------------------|---------------|------------------------|--------|
| 5                                                                                                    | 00 00 00 14 53 76                                                                                                    | Apper custowa                                                                        | 02 V                                                 | VICEBER ROCTVER                                                                                 |               | Язык: Russian          |        |
|                                                                                                    | 00000000                                                                                                    | Код оператора                                                                        |                                                      | Пароль                                                                                          | Скрыть пароль | Режим программирования | а: Вын |
| Паринетры совы           Канфитурация           Вреня           Управление нагрузкой           Окена адреса, пароле и<br>скорести обленая           Иналисция           Парифеке растикание           Водиль пощности           Сброс паражетров | Ррофиль мощно<br>Начало интервала<br>Календары: Часс<br>09.05.2016 😭 00 €<br>0,025<br>0,025<br>0,026<br>0,016<br>0,016<br>0,016<br>0,016<br>0,006<br>0,000<br>0,000<br>0,000<br>0,000<br>0,0500 06:00<br>0,0500 06:00 | ХСТИ<br>Мик:<br>00 \$ 10.03<br>риль мощности<br>11.00 10.93<br>5 09.05.2016 09.05.20 | авие интераа<br>ндарь:<br>3.2016<br>0 22.3<br>0 22.3 | na<br><b>Vac: Mana:</b><br><b>Nac: Mana:</b><br><b>Nac: Nac: Nac: Nac: Nac: Nac: Nac: Nac: </b> | Br)           |                        |        |
| Информация                                                                                                    | 👱 Считать                                                                                                    | Открыть таблицу                                                                      |                                                      |                                                                                                 |               |                        |        |
| Програннирование                                                                                                    | Инициализация                                                                                                    |                                                                                      |                                                      |                                                                                                 |               |                        |        |
| Справка                                                                                                    | Период интегрирования: 3                                                                                                    | 30 韋                                                                                 |                                                      |                                                                                                 |               |                        |        |
|                                                                                                    |                                                                                                    |                                                                                      |                                                      |                                                                                                 |               |                        |        |

Рисунок 11 – Раздел «Профиль мощности»

Кнопка «Открыть таблицу» позволяет отобразить таблицу с мощностями:

| роф | иль мощности — |       |          |           |   |
|-----|----------------|-------|----------|-----------|---|
| N₽  | Дата           | Время | А+ (кВт) | R+ (квар) | 1 |
| 1   | 09.05.2016     | 00:30 | 0,0275   | -0,0738   |   |
| 2   | 09.05.2016     | 01:00 | 0,0275   | -0,0741   |   |
| 3   | 09.05.2016     | 01:30 | 0,0275   | -0,0738   |   |
| 4   | 09.05.2016     | 02:00 | 0,0275   | -0,0738   |   |
| 5   | 09.05.2016     | 02:30 | 0,0275   | -0,0742   |   |
| 6   | 09.05.2016     | 03:00 | 0,0275   | -0,074    |   |
| 7   | 09.05.2016     | 03:30 | 0,0275   | -0,0741   |   |
| 8   | 09.05.2016     | 04:00 | 0,0275   | -0,0741   |   |
| 9   | 09.05.2016     | 04:30 | 0,0274   | -0,0739   |   |
| 10  | 09.05.2016     | 05:00 | 0,0275   | -0,074    |   |
| 11  | 09.05.2016     | 05:30 | 0,0274   | -0,0736   |   |
| 12  | 09.05.2016     | 06:00 | 0,0273   | -0,0732   |   |
| 13  | 09.05.2016     | 06:30 | 0,0273   | -0,0729   |   |
| 14  | 09.05.2016     | 07:00 | 0,0274   | -0,0735   |   |
| 15  | 09.05.2016     | 07:30 | 0,0274   | -0,0736   |   |
| 16  | 09.05.2016     | 08:00 | 0,0274   | -0,0734   |   |

Рисунок 12 – Раздел «Профиль мощности». Таблица со значениями

Для выгрузки значений в отдельный файл следует нажать кнопку «Экспортировать в файл».

### 13.Сброс параметров

Раздел «Сброс параметров» предназначен для пользователей с ролью администратора.

| 🔺 АИСТ Конфигуратор 1.0                                                                                                    | .4.10                                                                                                    |                                          |      |                         |                       | -                      |         | ×           |
|----------------------------------------------------------------------------------------------------|----------------------------------------------------------------------------------------------------|------------------------------------------|------|-------------------------|-----------------------|------------------------|---------|-------------|
| CUCTEMA YHETA SHEPTOPECYPEC                                                                                                    | 00 00 00 14 53 76<br>00000000                                                                                              | Адрес счетчика<br>Код оператора          | 02 V | Уровень досту<br>Пароль | па<br>📝 Скрыть пароль | Язык:<br>Режин програм | Russian | ∨<br>: Выкл |
| Параметры связи<br>Конфигурация                                                                                                    | Сброс параметр<br>Сброс наксинунов ношности:                                                                               | ОВ<br>Сброс накопленной энер<br>Сбросить | гии  |                         |                       |                        |         | ^           |
| <ul> <li>Вреня</li> <li>Управление нагрузкой</li> <li>Снена адреса, пароля и<br/>окорости обмена</li> <li>Индикация</li> <li>Парифное расписание</li> <li>Профиль ношности</li> <li>Сброс параметров</li> </ul> | Сброс событий:<br>Варианты сброса:<br>© Сброоть все события<br>© Сброоть указанное событ<br>DI3 DI2 DI1 DI0<br>00 00 00 FF | ие                                       |      |                         |                       |                        |         |             |
| Информация<br>Програннирование<br>Стравка<br>Показать ЛОГ                                                                                                    |                                                                                                    |                                          |      |                         |                       |                        |         | ,           |
| Соединение: Окрыто Со                                                                                                    | остояние: Ответ получен                                                                                                    |                                          |      | Процесс                 | :: 0%                 |                        |         |             |

Рисунок 13 – Раздел «Сброс параметров»

Данный раздел позволяет сбросить накопленную счетчиком энергию, максимумы мощности или сбросить журналы событий. Для сброса событий возможно выбрать, либо сбросить все события, либо указать код конкретного события, согласно протоколу счетчиков и нажать кнопку «Сбросить».

#### 14. Мгновенные значения

При пуско-наладочных работах часто требуется проконтролировать мгновенные значения параметров электроэнергии. Их можно прочитать в разделе «Информация»— «Мгновенные значения». Для считывания значений следует нажать кнопку «Считать».

| Система учета энергоресурсо | 00 00 00 14 53 76    | Адрес<br>Код о | : счетчика<br>ператора |         | 02 V    | Уровень доступи<br>Пароль | а<br>✔ Скрыть пароль | Язык: Russian<br>Режим программирования: |   |
|-----------------------------|----------------------|----------------|------------------------|---------|---------|---------------------------|----------------------|------------------------------------------|---|
| Паранетры связи             | Мгновенные зн        | ачен           | ия                     |         |         |                           |                      |                                          | í |
| Конфигурация                |                      | Фаза-1         | Фаза-2                 | Фаза-З  | Сумма   |                           |                      |                                          |   |
|                             | Мощность, Р (кВт)    | 0,0101         | 0,0086                 | 0,007   | 0,0259  |                           |                      |                                          |   |
| Информация                  | мощность, Q (квар)   | -0,0212        | -0,0228                | -0,0242 | -0,06/9 |                           |                      |                                          |   |
| 1                           | Коэффициент мошности | 0,411          | 0.342                  | 0,279   | 0,0770  |                           |                      |                                          |   |
| Мсновенные значения         | Напряжение, U (B)    | 232,7          | 232,6                  | 232,6   |         |                           |                      |                                          |   |
| 🛟 Энергия                   | Ток, I (А)           | 0,108          | 0,111                  | 0,114   |         |                           |                      |                                          |   |
| Служебная информация        | Частота, F (Гц)      |                |                        |         | 49,9    |                           |                      |                                          |   |
| 📙 Журналы                   | 👱 Считать            |                |                        |         |         |                           |                      |                                          |   |
| 5 Слово состояния           |                      |                |                        |         |         |                           |                      |                                          |   |
| і О счетчике                |                      |                |                        |         |         |                           |                      |                                          |   |
|                             |                      |                |                        |         |         |                           |                      |                                          |   |
|                             |                      |                |                        |         |         |                           |                      |                                          |   |
| Програннирование            |                      |                |                        |         |         |                           |                      |                                          |   |
| Справка                     |                      |                |                        |         |         |                           |                      |                                          |   |
| Показать ЛОГ                |                      |                |                        |         |         |                           |                      | _                                        | , |
|                             |                      |                |                        |         |         |                           |                      |                                          |   |

Рисунок 14 – Раздел «Мгновенные значения»

### 15. Энергия

Конфигуратор позволяет пользователю просматривать архивные данные потребленной энергии отдельно по каждому тарифу или узнать пофазное потребление.

|                              | - 00 00 00 00 00 00       | Адре        | е счетчика | 1       | 02 V    | Уровень достуг | а               |                         |     |
|------------------------------|---------------------------|-------------|------------|---------|---------|----------------|-----------------|-------------------------|-----|
| система учета энергоресурсов | 0000000                   | Код         | оператора  |         | •••••   | Пароль         | 🗹 Скрыть пароль | Режин програннирования: | Вын |
| Паранетры связи              | Эн <mark>ерги</mark> я    |             |            |         |         |                |                 |                         |     |
| Конфигурация                 | Текущая                   |             |            |         |         |                |                 |                         |     |
|                              | Энергия                   | Тариф 1     | Тариф 2    | Тариф З | Тариф 4 | Сумма по все   | м тарифам       |                         |     |
| Информация                   | Р+, кВт*ч                 |             |            |         |         |                |                 |                         |     |
| Мгновенные значения          | Р-, кВт*ч                 |             |            |         |         |                |                 |                         |     |
|                              | Р (сумма), кВт*ч          |             |            |         |         |                |                 |                         |     |
| Энергия                      | Q+, квар*ч                |             |            |         |         |                |                 |                         |     |
| 🗉 Служебная информация       | Q-, квар*ч                |             |            |         |         |                |                 |                         |     |
|                              | Q (сумма), квар*ч         |             |            |         |         |                |                 |                         |     |
| 📕 Журналы                    | 5+, KDA+4                 |             |            |         |         |                |                 |                         |     |
|                              | 5 (сумма), кВА*ч          |             |            |         |         |                |                 |                         |     |
| Слово состояния              |                           |             |            |         |         |                |                 |                         |     |
| і О счетчике                 | Показания: на текущий мо  | мент        | ~          |         |         |                |                 |                         |     |
|                              |                           |             |            |         |         |                |                 |                         |     |
|                              | Считать                   |             |            |         |         |                |                 |                         |     |
|                              | Коэффициенты трансформаци | и:          |            |         |         |                |                 |                         |     |
|                              | Козффициет ток            | a.          |            |         |         |                |                 |                         |     |
| Decompany                    | Kospipaliter rok          |             |            |         |         |                |                 |                         |     |
| трограннирование             | коэффициет напряжени      | я:          |            |         |         |                |                 |                         |     |
| Справка                      | 👱 Считать                 | <b>1</b> 3a | аписать    |         |         |                |                 |                         |     |
|                              |                           |             |            |         |         |                |                 |                         |     |

Рисунок 15 – Раздел «Энергия»

С помощью списка «Показания» можно выбрать настройки считывания показаний на текущий момент или выбрать данные за несколько месяцев. Далее следует нажать кнопку «Считать».

Если воспользоваться разделом «Коэффициенты трансформации», то можно записать в счетчик данные о K(I) и K(U) - коэффициенты трансформации по току и напряжению используемые в схеме подключения. Сам счетчик не учитывает эти величины, но конфигуратор может прочитать из счетчика коэффициенты и домножить данные на них, чтобы пользователю не приходилось это делать вручную. Для этого воспользуйтесь кнопками «Считать» и «Записать».

#### 16.Служебная информация

После соединения с электросчетчиком конфигуратор способен отобразить версию прошивки и версию протокола счетчика.

| 00 00 01 45 376         Appe cvervaka         02 v         Уровень доступа           00000000         Kod oneparopa         •••••••         Paponic         Ooppints naponic         Peckel програминорании в Выл           Конфонурация         Информация         •••••••         Paponic         Ooppints naponic         Peckel програминорании в Выл           Конфонурация         Информация         •••••••         Paponic         Ooppints naponic         Peckel програминорании в Выл           Конфонурация         Информация         •••••••         Paponic         Ooppints naponic         Peckel програминорании в Выл           Конфонурация         •••••••         Paponic         Ooppints naponic         Peckel програминорани в Выл           Миноренные значения         ••••••         Paponic         Ochertins naponic         Peckel програминорани в Выл           *         Миноренные значения         •••••••         Ochertins naponic         Ochertins naponic         Peckel програминорани в Выл           *         Миноренные значения         ••••••••••••••••••••••••••••••••••••                                                                                                 | 🐴 АИСТ Конфигуратор 1.0.4.   | 10                                                             |                                     |          |                        |                        | -                      |         | ×      |
|----------------------------------------------------------------------------------------------------|------------------------------|----------------------------------------------------------------|-------------------------------------|----------|------------------------|------------------------|------------------------|---------|--------|
| Teppwerpto carski   Kordpirtypsistin   Wrdporausta   Wrdporausta   Mroberense sustemate   Mroberense sustemate   Mroberense                                               | LUCT                         | 00 00 00 14 53 76                                              | Адрес счетчика                      | 02 ¥     | Уровень дост<br>Пароль | упа<br>У Скрыть пароль | Язык:<br>Режим програм | Russian | • Выкл |
| Kordvir ypuulii       M-doppiduusi:       20140328V1.0.01/5_UTB_DTZY22-G         Bepcis ripopulesis:       20140328V1.0.01/5_UTB_DTZY22-G         Bepcis ripopulesis:       DL/T645-2007-12         Importance       Custation         Importance       Custation         Importance <td< th=""><th>Параметры связи</th><th>Служебная инф</th><th>ормация</th><th></th><th></th><th></th><th></th><th></th><th>^</th></td<> | Параметры связи              | Служебная инф                                                  | ормация                             |          |                        |                        |                        |         | ^      |
| Информация<br>Миновенные значения<br>Энергия Служебная информация Хурналы Слово состояния О счетчике Посказать ЛОГ                                                                                                    | Конфигурация                 | Информация:<br>Версия прошивки: 2014<br>Версия протокола: DL/7 | 40328V1.0.01/5_UTB_<br>F645-2007-12 | DTZY22-G |                        |                        |                        |         |        |
| <ul> <li>Энергия</li> <li>Служебная информация</li> <li>Журналы</li> <li>Слово состояния</li> <li>О счетчике</li> <li>Програниирование</li> <li>Сгравка</li> <li>Справка</li> <li>Сово состояния</li> <li>Справка</li> </ul>                                                                                                    | Информация                   | 👱 Считать                                                      |                                     |          |                        |                        |                        |         |        |
| <ul> <li>Служебная инфорнация</li> <li>Журналы</li> <li>Слово состояния</li> <li>О счетчике</li> <li>Програниирование</li> <li>Справка</li> <li>Справка</li> </ul>                                                                                                    | 🐥 Энергия                    |                                                                |                                     |          |                        |                        |                        |         |        |
| <ul> <li>Курновс</li> <li>Слово состояния</li> <li>О счетчике</li> <li>Програннокрование</li> <li>Справка</li> <li>Справка</li> </ul>                                                                                                    | Служебная информация Жулналы |                                                                |                                     |          |                        |                        |                        |         |        |
| Счетчике           Програниворование           Справика           Показать ЛОГ                                                                                                    | 5 Слово состояния.           |                                                                |                                     |          |                        |                        |                        |         |        |
| Грограниярование<br>Справка<br>ПОказать ЛОГ <                                                                                                    | і О счетчике                 |                                                                |                                     |          |                        |                        |                        |         |        |
| Справка ПОКазать ЛОГ С                                                                                                    | Програннирование             |                                                                |                                     |          |                        |                        |                        |         |        |
|                                                                                                    | Справка                      |                                                                |                                     |          |                        |                        |                        |         | ~      |
|                                                                                                    | Показать Лог <               |                                                                |                                     |          |                        |                        |                        |         | >      |

Рисунок 16 - Раздел «Служебная информация»

### 17. Журналы событий

Счетчики накапливают журналы событий. Раздел «Журналы» позволяет просматривать пользователю список произошедших событий.

| АИСТ Конфигуратор 1.0.4. | .10                                             |                      |                 |                 |                      | -             |           | ×    |
|--------------------------|-------------------------------------------------|----------------------|-----------------|-----------------|----------------------|---------------|-----------|------|
| 55                       | 00 00 00 14 53 76                               | Apper Cuertusea      | 02 ¥            | Уровень досту   | na                   | Язык:         | Russian   | ×    |
|                          | 00000000                                        | Код оператора        | •••••           | Пароль          | Скрыть пароль        | Режим програм | мирования | выкл |
| Паранетры связи          | Журналы                                         |                      |                 |                 |                      |               |           | ^    |
|                          | Конанда:                                        |                      |                 |                 |                      |               |           |      |
| Конфигурация             | • Вреня включения/выключен                      | ия счетчика          | 🔿 Вреня корр    | екции тарифных  | с зон                |               |           |      |
|                          | О Вреня вохрытия/закрытия сч                    | етчика               | О Время корр    | еюдии начала де | ыйствия тарифных зон |               |           |      |
| Информация               | О Время вокрытия/закрытия кл                    | ениной крышки счетчи | ка 🔘 Время корр | екции праздник  | 08                   |               |           |      |
| C Margan                 | <ul> <li>Вреня до/после коррекции вр</li> </ul> | елени                | О Время и ко,   | зы перепрограни | нирования            |               |           |      |
| у пе поветные значения   | О Вреня включения/выключен                      | ия реле счетчика     | 🔿 Вреня сбро    | са наксинунов н | ощности              |               |           |      |
| 🦚 Энергия                | <ul> <li>Вреня сброса накопленной эн</li> </ul> | ерпи                 | 🔿 Время сбро    | са журналов     |                      |               |           |      |
| Служебная информация     | Вреня выключени                                 | я счетчика           |                 | Вреня включен   | ня счетчика          |               |           |      |
|                          | 05.05.16 (13:1                                  | 8:01)                |                 | 05.05.16 (1-    | 4:14:20)             |               |           |      |
| 😫 Журналы                | 05.05.16 (12:3                                  | 6:41)                |                 | 05.05.16 (1     | 2:38:11)             |               |           |      |
| 12                       | 05.05.16 (07:0                                  | 7:35)                |                 | 05.05.16 (0     | 7:13:01)             |               |           |      |
| 5 Слово состояния        | 04.05.16 (17:1                                  | 7:45)                |                 | 04.05.16 (1     | 7:53:39)             |               |           |      |
| 1.0.000                  | 29.04.16 (16:3                                  | 5:14)                |                 | 29.04.16 (1     | 6:36:52)             |               |           |      |
| 1 O CHETHINE             | 29.04.16 (10:1                                  | 0:46)                |                 | 29.04.16 (1     | 0:12:04)             |               |           |      |
|                          | 29.04.16 (09:5                                  | 2:36)                |                 | 29.04.16 (0     | 9:54:15)             |               |           |      |
|                          | 28.04.16 (19:4                                  | 7:58)                |                 | 28.04.16 (2     | 2:23:57)             |               |           |      |
|                          | 28.04.16 (17:1                                  | 5:06)                |                 | 28.04.16 (1     | 7:18:22)             |               |           |      |
|                          | 28.04.16 (07:1                                  | 9:57)                |                 | 28.04.16 (0     | 7:22:33)             |               |           |      |
| Програннирование         |                                                 |                      |                 |                 |                      |               |           |      |
|                          | 👱 Считать                                       |                      |                 |                 |                      |               |           |      |
| Справка                  |                                                 |                      |                 |                 |                      |               |           |      |
| Показать ЛОГ             |                                                 |                      |                 |                 |                      |               |           | ~    |
| (                        |                                                 |                      |                 |                 |                      |               |           | >    |
| Соединение: Окрыто Сост  | гояние: Ответ получен                           |                      |                 | Процесс         | C: 0%                |               |           |      |

Рисунок 17 – Раздел «Журнал»

# 18.Информация о счетчике

Разделы «Слово состояния» и «О счетчике» это информационные разделы, позволяющие просматривать общую информацию по счетчику.

|      | AUCI                         | 00 00 00 14 53 76                               | Адрес счетчика | 02 ¥          | Уровень доступ | a                                   |               |           |        |
|------|------------------------------|-------------------------------------------------|----------------|---------------|----------------|-------------------------------------|---------------|-----------|--------|
|      | система учета энергоресурсов | 0000000                                         | Код оператора  |               | Пароль         | Скрыть пароль                       | Режин програн | мирования | : Выкл |
|      | Паранетры саязи              | Слово состояния                                 |                |               |                |                                     |               |           | ^      |
|      | Конфигурация                 | Напряжение батарейки ча                         | COB: H         | орнальное     | Hanpat         | вление активной<br>нергии в фазе 1: | Пряное        |           |        |
|      |                              | Напряжение батарейки счетчи                     | ska: H         | орнальное     | Hanpas<br>9    | вление активной нергии в фазе 2:    | Прямое        |           |        |
|      | информация                   | Направление активной энерг                      | тина           | Прямое        | Hanpat         | вление активной<br>нергии в фазе 3: | Прямое        |           |        |
| ş    | Мгновенные значения          | Направление реактивной энерг                    | зии:           | Обратное      | Hanpaane       | ение реактивной<br>нергии в фазе 1: | Прямое        |           |        |
| 5    | Энергия                      | Текущий набор тарифных                          | зон: Пе        | рвый набор    | Hanpashe       | ение реактивной<br>нергии в фазе 2: | Обратное      |           |        |
|      | Concelluse unbound une       | Источник питания счетчи                         | ка: Пит        | ание от сети  | Направля       | ение реактивной<br>нергии в фазе 3: | Обратное      |           |        |
| Carl | Служевная информация         | Разрешение програннирован                       | ыя: З          | апрещено      |                |                                     |               |           |        |
|      | Журналы                      | Состояние ре                                    | Ene:           | ключено       |                |                                     |               |           |        |
|      |                              | Текуший набор дат начала дейст<br>тарифных      | вия Пе         | рвый набор    |                |                                     |               |           |        |
| *    | Слово состояния              | Состояние о необходино<br>включения реле с кног | сти            | Ненүжно       |                |                                     |               |           |        |
| i    | О счетчике                   | Состояние авар                                  | хии: А         | варии нет     |                |                                     |               |           |        |
|      |                              | Тип счетчи                                      | ка: Счетчик    | без предоплат | ы              |                                     |               |           |        |
|      |                              | 👱 Считать                                       |                |               |                |                                     |               |           |        |
|      |                              |                                                 |                |               |                |                                     |               |           |        |
|      | Програннирование             |                                                 |                |               |                |                                     |               |           |        |
|      | Справка                      |                                                 |                |               |                |                                     |               |           |        |
|      |                              |                                                 |                |               |                |                                     |               |           | ~      |

Рисунок 18 – Раздел «Слово состояния»

| 📣 АИСТ Конфигуратор 1               | .0.4.10                                                      |                                        |           |                          |                       | -                      |         | ×                                |
|-------------------------------------|--------------------------------------------------------------|----------------------------------------|-----------|--------------------------|-----------------------|------------------------|---------|----------------------------------|
|                                     | 00 00 00 14                                                  | 5376 Адрес счетчика<br>Ю Код оператора | 02 ¥      | Уровень достуг<br>Пароль | па<br>🗹 Скрыть параль | Язык:<br>Режим програм | Russian | <ul><li>✓</li><li>Выкл</li></ul> |
| Паранетры связи                     | О счетчике                                                   |                                        |           |                          |                       |                        |         | ^                                |
| Конфигурация                        | Информация:<br>Модель счетчика:                              | A300                                   | A100      |                          |                       |                        |         |                                  |
| Информаля<br>// Міновенные значения | Дата изготовления:<br>Серийный номер:<br>Номинальное напряже | 15-04-2016<br>61881380-4<br>HME: 230V  | 10.05.201 | 6 😚                      |                       |                        |         |                                  |
| Ка Энергия                          | Базовый ток:                                                 | 5A                                     |           |                          |                       |                        |         |                                  |
| 🔳 Служебная информация              | Максимальный ток:<br>класс точности:                         | 60A<br>1.0                             |           |                          |                       |                        |         |                                  |
| 🛄 Журналы                           | Считать                                                      | 1 Записать                             |           |                          |                       |                        |         |                                  |
| 5 Слово состояния                   |                                                              |                                        |           |                          |                       |                        |         |                                  |
| i Q.CHETHIKE                        |                                                              |                                        |           |                          |                       |                        |         |                                  |
| Программирование                    |                                                              |                                        |           |                          |                       |                        |         |                                  |
| Стравка                             |                                                              |                                        |           |                          |                       |                        |         |                                  |
| Показать ЛОГ                        | <                                                            |                                        |           |                          |                       | _                      |         | , ~                              |
| Соединение: Окрыто                  | Состояние: Ответ получе                                      |                                        |           | Процесс                  | : 0%                  |                        |         |                                  |

Рисунок 19 - Раздел «О счетчике»

### 19.Программирование

Раздел «Программирование» предназначен для пользователей с ролью администратора.

| 🔺 АИСТ Конфигуратор         | 1.0.4.10        |                   |           |           |                        |       |                 |               | -              |           | ×    |
|-----------------------------|-----------------|-------------------|-----------|-----------|------------------------|-------|-----------------|---------------|----------------|-----------|------|
| LUCT                        |                 | 00 00 00 14 53 76 |           | 14 53 7   | 6 Адрес счетчика       | 02 🗸  | Уровень доступа |               | Язык:          |           | ~    |
| СИСТЕМА УЧЕТА ЭНЕРГОРЕС     | урсов           |                   | 0000      | 0000      | Код оператора          | ••••• | Пароль          | Скрыть пароль | Режим программ | ирования: | выкл |
| Параметры связи             | Прог            | pa                | мми       | IPOE      | зание                  |       |                 |               |                |           | ^    |
| Конфигурация                | Чтение г<br>DI3 | DI2               | DI1       | DIO       | Данные:                |       |                 |               |                |           |      |
| Информация                  | 00              | • c.              | итать     | 00        | бо об 9138<br>Команда: |       |                 |               |                |           |      |
| Програннирование            | - Запись п      |                   | TOOR!     |           | 00 00 00 00            |       |                 |               |                |           |      |
| Чтение/Запись<br>параметров | DI3<br>00       | DI2<br>00         | DI1<br>00 | D10<br>00 |                        |       |                 |               |                |           |      |
|                             |                 | <b>1</b> 3a       | писать    |           | Данные для записи:     |       |                 |               |                |           |      |
| Справка                     |                 |                   |           |           |                        |       |                 |               |                |           |      |
| 🗌 Показать ЛОГ              | <               |                   |           |           |                        |       |                 |               | _              |           | × ×  |
| Соединение: Окрыто          | Состояние:      | Отв               | ет пол    | учен      |                        |       | Процесс:        | 0%            |                |           |      |

Рисунок 20 - Раздел «Программирование»

Для ввода команды счетчику следует в ячейках указать команду в соответствии с протоколом счетчика и нажать кнопку «Считать». После выполнения команды в строке «Данные» отобразится ответ от счетчика, а в строке «Команда» отобразится информация о команде, которую пользователь задал.

Для записи параметров в счетчик следует ввести код команды в строку «Данные для записи» и нажать кнопку «Записать».